## Submit Hot Deal via the MIC

1. In the **Member Information Center (MIC)**, select **Hot Deals** in the left-hand panel.

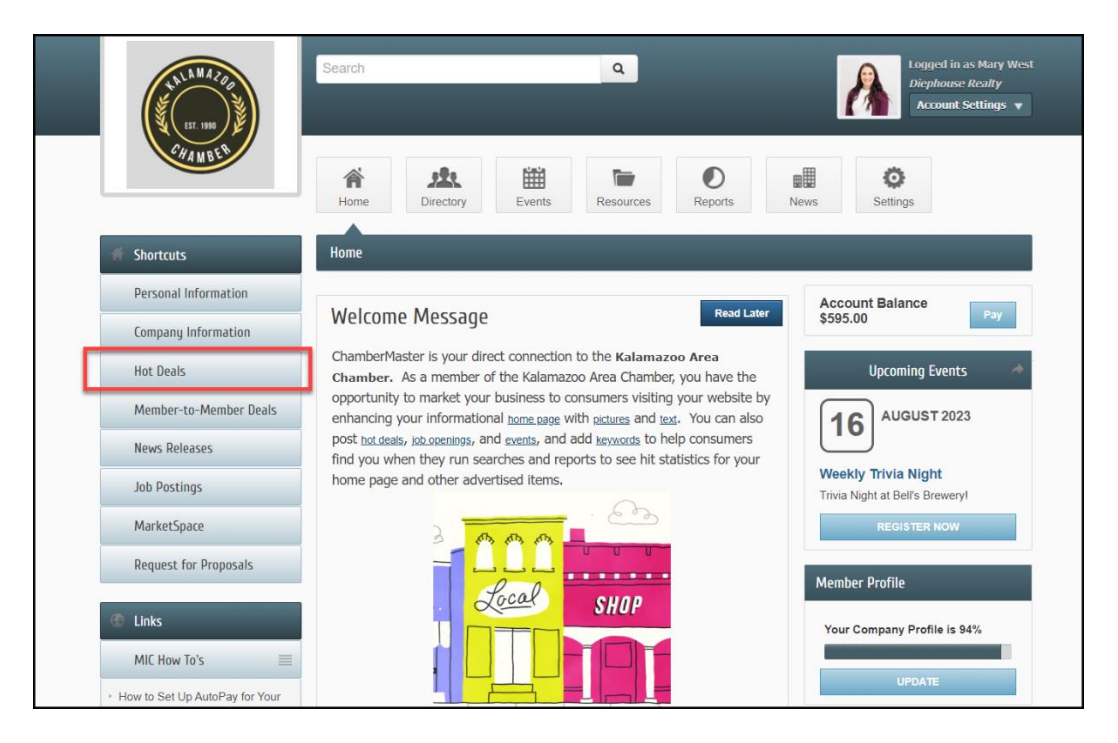

2. Click Add Hot Deal.

| CHAMBER                | Search                                                                                                    | Logged in as Mary West<br>Diephouse Realty<br>Account Settings 👻        |
|------------------------|----------------------------------------------------------------------------------------------------|-------------------------------------------------------------------------|
|                        | Home Directory Events Resources Reports                                                                                 | News Settings                                                           |
| ell Community          | Hot Deals                                                                                                    |                                                                         |
| Hot Deals              |                                                                                                    | Add Hot Deal Manage Hot Deals                                           |
| Member-to-Member Deals | Advertising/Promotions (1) Eat Local (1)                                                                                | Gifts & Specialty Items (1)                                             |
| News Releases          | Groomers & Boarding (1) Security Services (1)                                                                           |                                                                         |
| Job Postings           | Results Found: 5                                                                                                    | Q New Search                                                            |
| MarketSpace            | Sort by: A-Z                                                                                                    |                                                                         |
| Social Feed            | Buy One Get One Free T-shirt Deal<br>Tie Dye Designs                                                                    | Hot Deal                                                                |
| Request for Proposals  | Buy one shirt, get another shirt free more details>  Buy One Get One Free T  VIEW MAP  Category: Advertising/Promotions |                                                                         |
|                        | Large 2 Topping Pizza & 2 Pops \$19.99                                                                                  | Hot Deal                                                                |
|                        | Anthony's on Main<br>Come try what the Detroit News calls "Michigan's Best Pizza!"<br>more details →                    | Try your new favorite pizza place today!<br>Phone: 867-5309<br>VIEW MAP |
|                        | Category: Eat Local                                                                                                    |                                                                         |

- 3. Complete the following information:
  - **Title**: Enter a title for the Hot Deal.
  - **Tagline**: Enter the text that will display
  - **Categories**: Select the category/categories under which this Hot Deal should be.
  - **Description**: include the description of the Hot Deal.
  - **Meta Description**: Enter a 1-2 sentence summary of your content. This information is often visible in search engine results and social media posts/shares and there is a 320-characters max.
  - **Short Description**: Enter the text to be displayed in search results listing.
  - **Offer Start/End Date**: This date is displayed on the Hot Deal page to let people know the dates the offer is valid.
  - **Search Result Image**: Add an image for the Hot Deal. This image will display in the Hot Deal search results.
  - **Contact Information**: Enter desired contact information.
  - Active Dates: Enter the dates you want your Hot Deal to run (the end date is inclusive). Dates must be chosen at this point. Active dates cannot be changed once the Hot Deal has been submitted.

| THE MAZER              | Search Q Logged in as Mary West<br>Diephouse Realty<br>Account Settings                                                                                                    |
|------------------------|----------------------------------------------------------------------------------------------------|
|                        | Home Directory Events Resources Reports News Settings                                                                                                    |
| 📲 Community            | Hot Deals - Create                                                                                                    |
| Hot Deals              | Manage Hot Deals                                                                                                    |
| Member-to-Member Deals | General                                                                                                    |
| News Releases          | Title:                                                                                                    |
| Job Postings           |                                                                                                    |
| MarketSpace            | Tagline:                                                                                                    |
| Social Feed            | Category:                                                                                                    |
| Request for Proposals  | Select a Category                                                                                                    |
|                        | Details                                                                                                    |
|                        | Description:                                                                                                    |
|                        |                                                                                                    |
|                        | $ \underbrace{\mathbb{A}}_{-}  \underbrace{\mathbb{D}}_{-}  \mathbb{B}  I  \underbrace{\mathbb{U}}_{-}  \mathbb{S}_{-}  \mathbb{S}_{-} $ |
|                        |                                                                                                    |

4. Click **Submit**. The Hot Deal will be submitted to your organization for approval.

| Image<br>Not<br>Atsigned                                                                                                    |                              |  |  |  |
|----------------------------------------------------------------------------------------------------|------------------------------|--|--|--|
| Contact                                                                                                    |                              |  |  |  |
| Email Address:                                                                                                    | Email Link Text:             |  |  |  |
|                                                                                                    |                              |  |  |  |
| Website Address:                                                                                                    | Website Link Text:           |  |  |  |
|                                                                                                    |                              |  |  |  |
| Phone:                                                                                                    |                              |  |  |  |
| Active Dates                                                                                                    |                              |  |  |  |
| Publish Start Date: (m/d/yyyy)                                                                                                    | Publish End Date: (m/d/yyyy) |  |  |  |
|                                                                                                    |                              |  |  |  |
| Note: Enter the dates you want your Hot Deal to run (end date is inclusive). Dates must be chosen at this point. Active dates cannot be changed once the hot deal has been submitted. |                              |  |  |  |
| Save as Draft Cancel Submit                                                                                                    |                              |  |  |  |
| All rights reserved. MIC 4.0 - Kalamazoo Area Chamber                                                                                                    |                              |  |  |  |